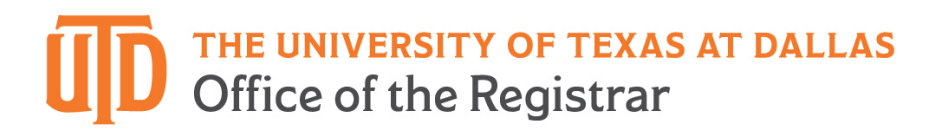

# Petition for Test Score Credit Instructions

#### **Important Reminders:**

- Credit by examination may be established through such testing programs as Advanced Placement (AP), College Level Examination Program (CLEP), International Baccalaureate (IB), and Cambridge Assessments (CA).
- Academic semester credit hours awarded through credit by examination become a permanent part of your official UT Dallas transcript and cannot be removed.
- Students should weigh the advantages of accepting college credit through examinations against the possible impact such credit might have on tuition rebate eligibility and their readiness for subsequent courses in an academic sequence.
- Credit is petitioned after admission and credit by examination is not considered as part of an applicant's transferable GPA or transfer hours for admissions.
- UT Dallas does not accept examination credit or scores from other higher education institutions' transcripts. We must receive an official score report from the testing agency that provided the examination.

Step 1) Go to <u>utdallas.edu</u> and select the Galaxy link under the Resources drop down box in the top righthand corner of the UT Dallas homepage.

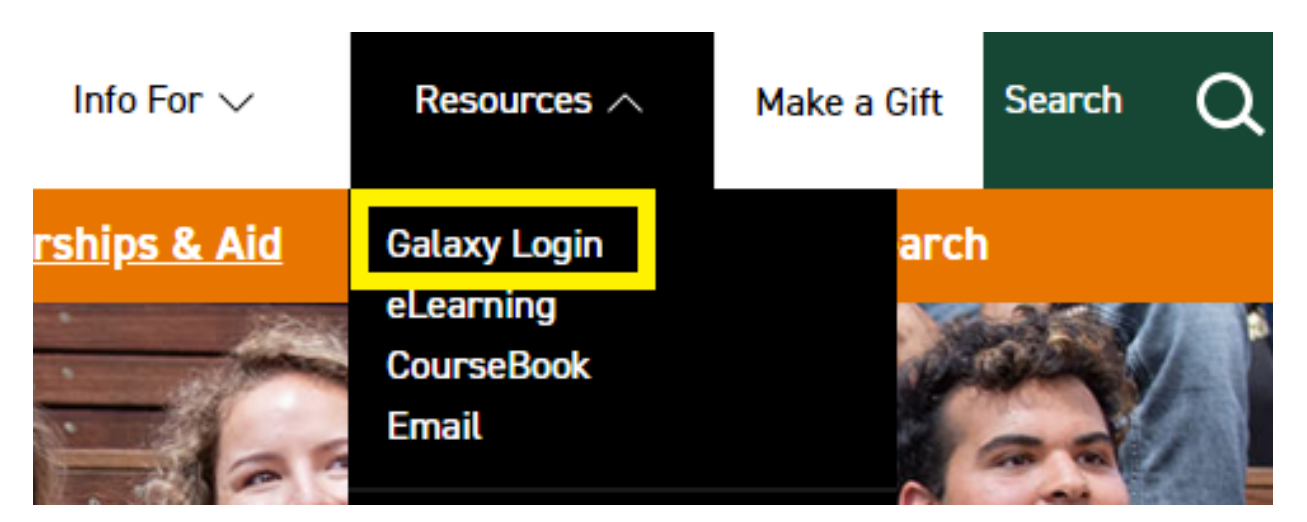

Step 2) Select the Orion link in the next Galaxy page to login using your NetID and password.

Galaxy

The Galaxy portal is the starting point for working in the Ori links to other services such as email and eLearning.

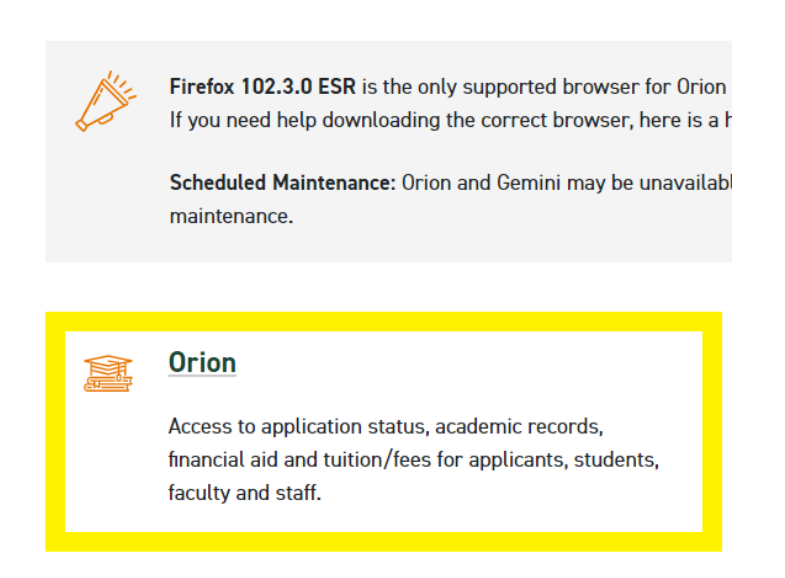

Step 3) Login to Galaxy with your NetID and password.

a) If you don't know your NetID and password or aren't able to login, please contact the Help Desk using the link on the sign in page.

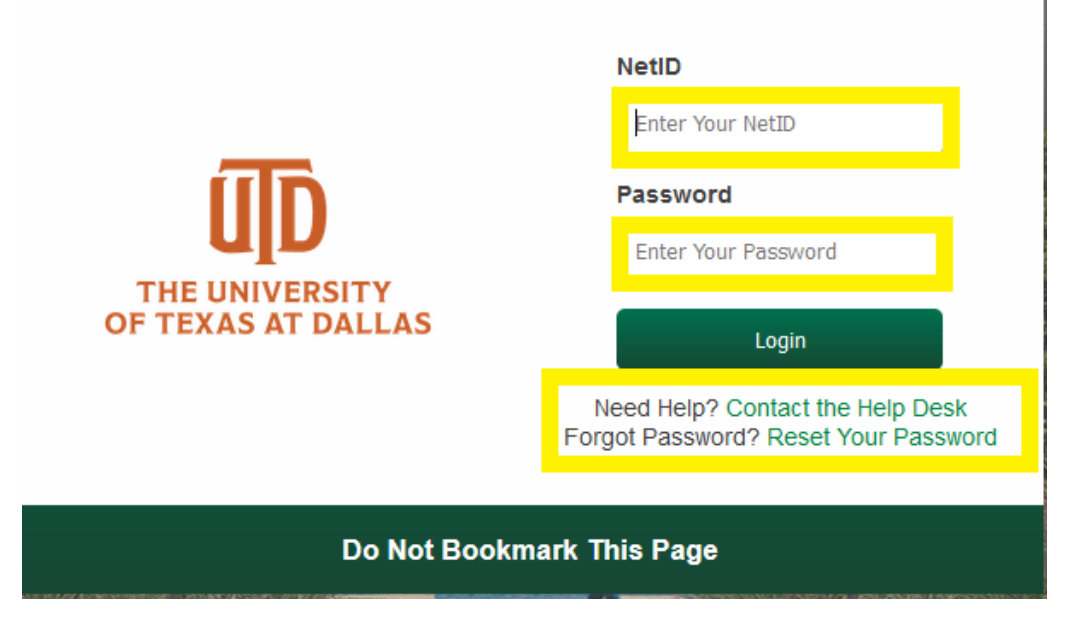

Step 4) Select the "My Academics" tile.

| My Academics | Manage My Classes | Bursar Account | Financial Aid |
|--------------|-------------------|----------------|---------------|
| Tasks        | Communications    | Graduation     | Helpful Links |

Step 5) Click on "Test Credit" in the left-hand toolbar; then click on "Petition for Credit".

| My Academics                   |                   |                              |             |  |
|--------------------------------|-------------------|------------------------------|-------------|--|
| My Course History              | My Course History |                              |             |  |
| G View/Request Plan Change     | T                 |                              |             |  |
| 🐻 View My Grades               | Class 1↓          | Description 11               | Term 🔃      |  |
| FERPA Confidentiality          | ACCT 2302         | INTRO MANAGEMENT ACCOUNTING  | 2022 Fall   |  |
| 📑 View My Transcript           | FIN 3320          | BUSINESS FINANCE             | 2022 Fall   |  |
| Crder Official Transcript      | ITSS 4360         | NETWORK & INFO SECURITY      | 2022 Fall   |  |
| Enrollment Verification Print  | OBHR 3330         | INTRO TO HR MANAGEMENT       | 2022 Fall   |  |
|                                | ACCT 2301         | INTRO FINANCIAL ACCOUNTING   | 2022 Summer |  |
|                                | BCOM 4300         | MANAGING COMMS IN BUSINESS   | 2022 Summer |  |
| Uiew My Transfer Credit Report | ITSS 3312         | OBJECT-ORIENTED PROGRAMMING  | 2022 Summer |  |
| Bacterial Meningitis Letter    | OPRE 3360         | MGMT MTHD IN DECISION MAKING | 2022 Summer |  |
| Test Credit                    | FILM 2332         | UNDERSTANDING FILM           | 2022 Spring |  |
| Petition for Credit FL         | MATH 1326         | APPLIED CALCULUS II          | 2022 Spring |  |
| Test Credits Posted            | MKT 3300          | PRINCIPLES OF MARKETING      | 2022 Spring |  |

Step 6) Before attempting to post any credit, review the different tests' equivalency options:

Advanced Placement Program (AP) College Level Examination Program (CLEP) International Baccalaureate (IB) Cambridge Assessments (CA)

Step 7) When you are ready to post credit, use the "**Select for Credit**" buttons on the right-hand side of the screen.

- a. You may select as many courses as you would like from the top section. If you can receive credit for a course from multiple exams, please only select one option.
- b. You may only select one Math course for credit at a time. After posting Math credit, the available options will change in accordance with the rules from the Office of Undergraduate Education.
- c. Read and agree to the Acknowledgement.
- d. Click "Submit my Request for Credit."

Select the courses you approve for test credit posting and press submit

| Subject Area                                                                                                    | Catalog Nbr 11<br>1<br>1                                                           | Select for Credit                                                                                                    |  |  |  |  |
|----------------------------------------------------------------------------------------------------|------------------------------------------------------------------------------------|----------------------------------------------------------------------------------------------------|--|--|--|--|
| BIOL<br>CHEM<br>ECON                                                                                                    | 1                                                                                  | Yes Yes                                                                                                    |  |  |  |  |
| CHEM                                                                                                    | 1                                                                                  | Yes                                                                                                    |  |  |  |  |
| ECON                                                                                                    | 1                                                                                  |                                                                                                    |  |  |  |  |
|                                                                                                    |                                                                                    | No                                                                                                    |  |  |  |  |
| Not all Math courses can be posted. Please review the Advanced Placement Program (AP), the College Level Examination Program (CLEP), the International Baccalaureate (IB), and the Cambridge Assessments (CA) equivalencies before making any selections. Due to the limitations of the Math options, you may only select one Math course at a time. |                                                                                    |                                                                                                    |  |  |  |  |
|                                                                                                    |                                                                                    |                                                                                                    |  |  |  |  |
| Subject Area ↑↓                                                                                                    | Catalog Nbr ↑↓                                                                     | Select for Credit 1                                                                                                    |  |  |  |  |
| MATH                                                                                                    | 2312                                                                               | Yes                                                                                                    |  |  |  |  |
|                                                                                                    |                                                                                    |                                                                                                    |  |  |  |  |
| Yes 🔲 I acknowledge that by clicking Submit I am making this coursework a permanent part of my academic record that cannot be removed.                                                                                                    |                                                                                    |                                                                                                    |  |  |  |  |
|                                                                                                    |                                                                                    |                                                                                                    |  |  |  |  |
| n                                                                                                    | n (CLEP), the International B<br>, at a time.<br>Subject Area 1,<br>MATH<br>noved. | n (CLEP), the International Baccalaureate (IB), an<br>+ at a time.<br>Subject Area 1, Catalog Nbr 1,<br>MATH 2312<br>noved. |  |  |  |  |

If you do not see your expected credit listed on the Petition for Credit page in Orion, then the credit may not be available for one or more of the following reasons:

- 1. Test results have not been received in the Office of the Registrar.
- 2. The appropriate exam was not taken to receive credit.
- 3. The minimum score requirements were not met to receive credit.
- 4. Credit has already been received in the form of UT Dallas enrollment or transfer credit.
- 5. IB Diploma
  - a. IBD code did not upload electronically into Orion.
  - b. Hard copy scores or electronic printout in OnBase does not indicate IB Diploma was earned.

If you believe that the credit does not fall into one of the preceding categories, please email <u>transfercredit@utdallas.edu</u>.

Step 8) If you would like to view your posted test credit, click on "**Test Credits Posted**" under the Test Credit folder in the left-hand toolbar.

| My Academics                     |             |                     |           |              |                             |                    |                                |  |  |
|----------------------------------|-------------|---------------------|-----------|--------------|-----------------------------|--------------------|--------------------------------|--|--|
| My Course History                | Test Cre    | Test Credits Posted |           |              |                             |                    |                                |  |  |
| 😏 View/Request Plan Change       | Posted Test | Posted Test Credit  |           |              |                             |                    |                                |  |  |
| 🚡 View My Grades                 |             |                     |           |              |                             |                    |                                |  |  |
| ERPA Confidentiality             | Term 1      | Status 1            | Test ID 🗈 | Component 18 | Description 1               | Equiv Subj/Catig 🛝 | Comment 14                     |  |  |
| 📑 View My Transcript             | 1 2218      | Posted              | AP        | UH           | U.S. History                | HIST 1302          | Petition for test credits by n |  |  |
| Corder Official Transcript       | 2 2218      | Posted              | AP        | UH           | U.S. History                | HIST 1301          | Petition for test credits by n |  |  |
| Enrolment Verification Print     | 3 2218      | Posted              | AP        | MBC          | Mathematics: Calculus BC    | MATH 1325          | Petition for test credits by n |  |  |
| My Degree Audit                  | 4 2218      | Posted              | AP        | GPU          | Government & Politics: U.S. | GOVT 2305          | Petition for test credits by n |  |  |
| C View My Transfer Credit Report | 5 2218      | Posted              | AP        | ENGLI        | English Literature          | LIT 2331           | Petition for test credits by n |  |  |
| Bacterial Meningitis Letter      |             |                     |           |              |                             |                    |                                |  |  |
| 🥑 Test Credit                    |             |                     |           |              |                             |                    |                                |  |  |
| Datition for Crarkt El           | _           |                     |           |              |                             |                    |                                |  |  |

Test Credits Posted